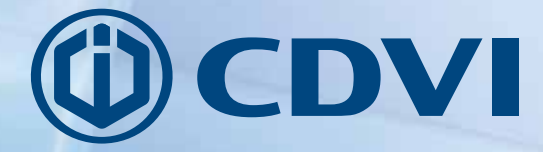

Galeo

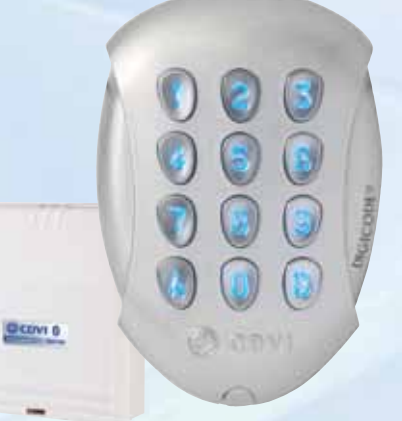

# **GALEO 4.0 - Bluetooth**

Aplicación de usuario - Digicode® Digicode® Keypad - User App

La elección del instalador

Una vez haya recibido el archivo enviado por el instalador desde su aplicación:

Descargue la app Digicode<sup>®</sup> de la tienda.

Abra la aplicación y preste atención a las tres pantallas descriptivas.

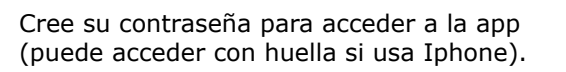

Rellene todos los campos de recordatorio de contraseña en caso de olvidarla.

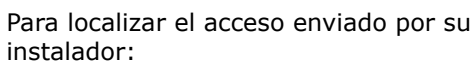

- Vaya a su aplicación de email.
- Localice el correo enviado por su instalador y abra el adjunto usando la app Digicode<sup>®</sup>.

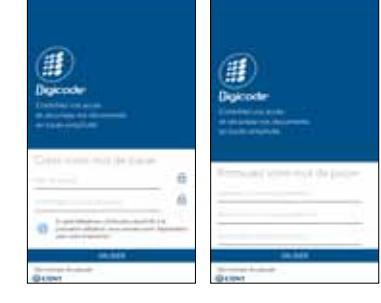

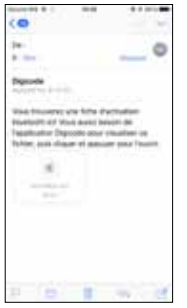

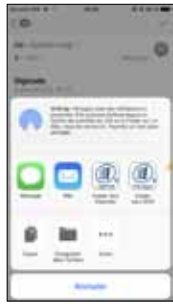

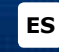

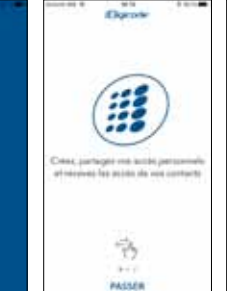

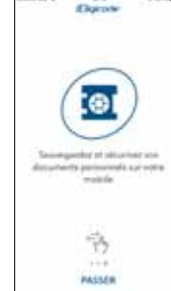

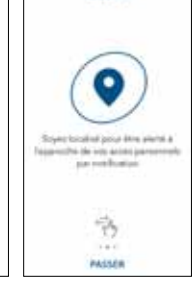

ES

Localizará este acceso en la sección de «Códigos de usuario»

Los accesos que sus amigos hayan compartido con usted se guardan en la sección de «Contactos»

Podrá compartir accesos con sus contactos, tanto de manera permanente como temporal

El apartado de CAJA FUERTE le permite guardar archivos de manera segura en su smartphone y compartirlos con sus contactos.

4

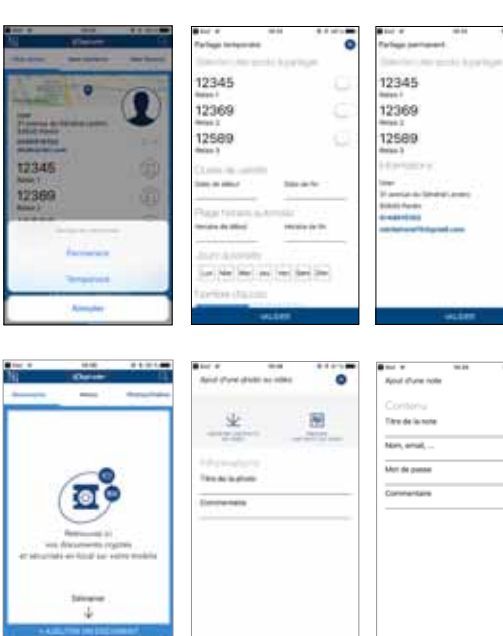

đ

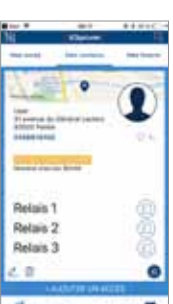

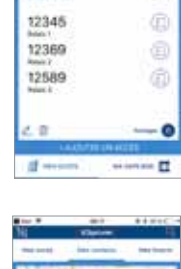

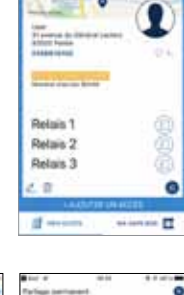

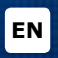

Once you have received the user file from the installer/admin:

Download the Digicode® app from the store.

Open the app, and get familiar with the 3 different menus

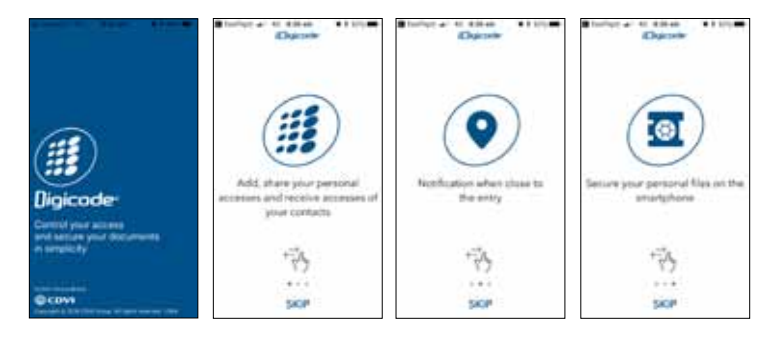

Setup your password to start the app (enable the *Touch ID* on your Iphone). Fill in your preferences in case you forget your password

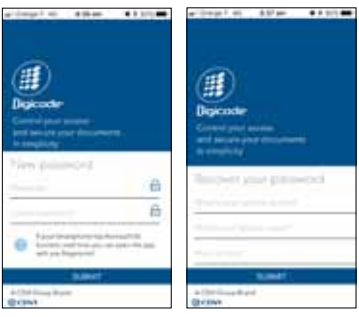

To retrieve the user code sent by the installer:

- Go to your emails
- Open the file with the Digicode® app

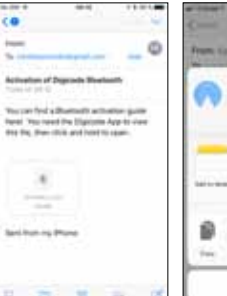

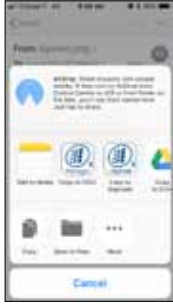

### **GALEO 4.0 Bluetooth** User App

The user code is in the user code menu

Files shared are stored in « contacts » menu

Share your user code permanently or temporarily with your contacts

SAFEBOX, to secure your files

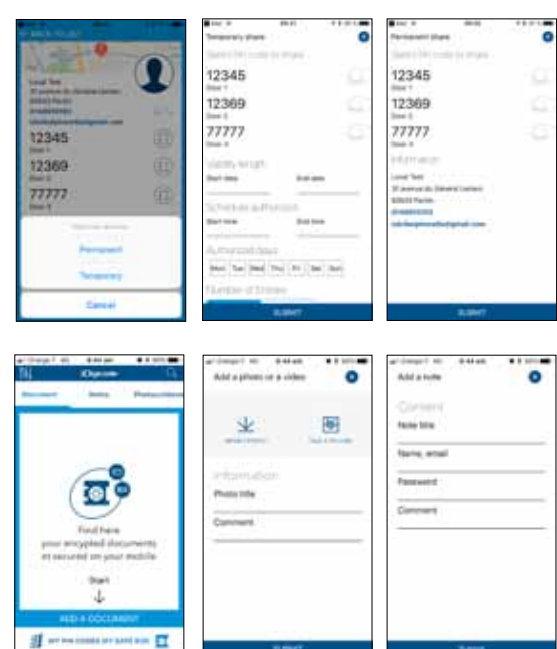

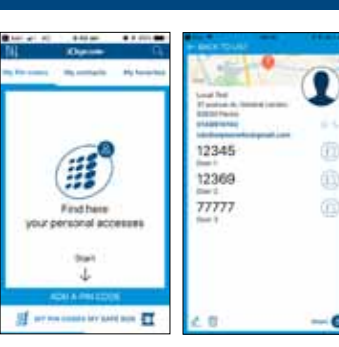

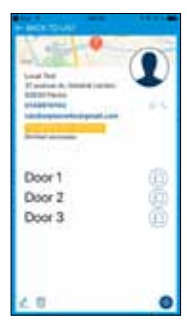

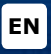

0

#### CDVI Group

FRANCE (Siège social/Headquarter) Phone: +33 (0)1 48 91 01 02

CDVI SAS

FRANCE + EXPORT 31, av. du Général Leclerc 93500 PANTIN - France Phone: +33 (0)1 48 91 01 02 www.cdvi.com

CDVI AMERICAS [CANADA - USA] Phone: +1 (450) 682 7945 www.cdvi.ca

CDVI BENELUX [BELGIUM - NETHERLAND - LUXEMBOURG] Phone: +32 (0) 56 73 93 00 www.cdvibenelux.com

CDVI TAIWAN Phone: +886 (0)42471 2188 www.cdvichina.cn

**CDVI** SUISSE Phone: +41 (0)21 882 18 41 www.cdvi.ch

**CDVI** CHINA Phone: +86 (0)10 84606132/82 www.cdvichina.cn **CDVI** IBÉRICA

www.cdvi.it

[SPAIN - PORTUGAL] Phone: +34 (0)935 390 966 www.cdviberica.com

**CDVI** ITALIA Phone: +39 0321 90 573 Fax: +39 0321 90 8018

CDVI MAROC Phone: +212 (0)5 22 48 09 40 www.cdvi.ma

CDVI SWEDEN [SWEDEN - DENMARK - NORWAY - FINLAND] Phone: +46 (0)31 760 19 30 www.cdvi.se

#### CDVI UK

[UNITED KINGDOM - IRELAND] Phone: +44 (0)1628 531300 www.cdvi.co.uk

## La elección del instalador